## WPS Office

Programa para acesso remoto.

## 1 Instalação

1.1 Crie a pasta que vai receber o arquivo de Instalação.

```
sudo mkdir .wpsoffice
```

1.2 Entra na pasta

```
cd .wpsoffice/
```

1.3 Faz o download do arquivo deinstalação.

```
sudo wget
https://wdl1.pcfg.cache.wpscdn.com/wpsdl/wpsoffice/download/linux/10976/w
ps-office_11.1.0.10976.XA_amd64.deb
```

Caso o link acima esteja desatualizado procure o mais recente em:

1.4 Concede permissão de execução ao arquivo.

sudo chmod +x wps-office\_11.1.0.10976.XA\_amd64.deb

1.5 Executa

sudo dpkg -i wps-office\_11.1.0.10976.XA\_amd64.deb

1.6 Instala dependêcias, caso hajam.

```
sudo apt install -f -y
```

1.7 Atualiza.

sudo apt update ; apt list --upgradable ; sudo apt upgrade -y

1.8 Caso queira, após a instalação você pode deletar os arquivos de instalação.

cd ..

sudo rm -rf .wpsoffice

## Fonte